| i0\$11                                       | Phone への | PC | メール設定                      | 2方法                              | No.1                                  |
|----------------------------------------------|----------|----|----------------------------|----------------------------------|---------------------------------------|
|                                              |          |    |                            | F                                | • • • • • • • • • • • • • • • • • • • |
| 1 ホーム画面の「設定」をタップ                             | ゚します。    | 5  | 「メールアカウントをม<br>く戻る そ       | <b>追加」を選択しま</b> す<br>の他          | ۲.                                    |
| 2 「アカウントとパスワード」を選                            | 祝します.    |    | <sub>メール</sub><br>メールアカウント | を追加                              | Ì                                     |
|                                              |          |    | 連絡先<br>LDAPアカウントで          | を追加                              | >                                     |
| 設定                                           |          |    | CardDAVアカウン                | トを追加                             | >                                     |
| <ul> <li>アカウントとパスワード</li> <li>メール</li> </ul> | >        | 6  | 新規アカウントの設況<br>内容を入力し、「次^   | 宮画面が表示され<br>、」を押します。             | いるので                                  |
| 3 「アカウントを追加」を選択しま                            |          |    | キャンセル <b>新規ア</b> :         | カウント                             | 次へ                                    |
|                                              | ~ 7 0    |    | 名前    〕关(                  | 言者名ed                            |                                       |
| く設定 アカウントとパスワ-                               | -ド       |    | メール しメイ                    | <br>                             | ス                                     |
| AppとWebサイトのパスワ                               | 2− K >   |    | パスワード 水                    | スワード                             |                                       |
| アカウント<br><b>iCloud</b><br>カレンダー              | >        |    | <b>説明</b> 自分の              | のメールアカウン                         | $\sim$ $\vdash$                       |
| アカウントを追加                                     | >        | •  | ◆ 名前:送信者名<br>◆ アドレス:ご利用のメ- | -ルアドレス(***@;                     | npionet or ip )                       |
| 4 「その他」を選択します。                               |          | 7  | さらに設定画面が表<br>「POP」を選択して下   | 示されるので<br>さい。                    |                                       |
|                                              |          |    |                            | - <b>1</b> - <b>1</b> - <b>1</b> |                                       |
|                                              |          |    | キャンセル 新規ア                  | カウント                             | 1乐仔                                   |
| Eschange                                     |          | [  | IMAP                       | POP                              |                                       |
| Google                                       |          |    |                            |                                  |                                       |
| YAHOO!                                       |          |    | 名前 Johr                    | Appleseed                        |                                       |
| Aol.                                         |          |    | メール                        |                                  |                                       |
| of Outlook.com                               |          |    | <b>説明</b> 自分               | のメールアカウ                          | フント                                   |
| その他                                          |          |    |                            |                                  |                                       |

# i0S11

# iPhone への PC メール設定方法

## $P O P \times -$

8 画面を下へスクロールすると受信メールサー バと送信メールサーバの設定欄が現れるので 入力し、「保存」を押します。

| キャンセル    | 新規アカウント |   | 保存 |
|----------|---------|---|----|
| 受信メールサーバ |         |   |    |
| ホスト名     |         | 1 |    |
| ユーザ名     |         | 2 |    |
| パスワード    | •••••   | 3 |    |
| 送信メールサーバ |         |   |    |
| ホスト名     |         | 4 |    |
| ユーザ名     |         | 5 |    |
| パスワード    | •••••   | 6 |    |

しばらくすると[SSL で接続できません]と表示さ れるので「はい」を選択します。この後しばらく 「検証中」の画面になりますがそのまま待ちま す。

| 受信メールサーバ                  |     |  |  |  |  |
|---------------------------|-----|--|--|--|--|
| <sup>フ</sup> SSLで接続できません  |     |  |  |  |  |
| アカウントをSSLなしで設定してみま<br>すか? |     |  |  |  |  |
| はい                        | いいえ |  |  |  |  |
| 送信メールサーバ                  |     |  |  |  |  |

メール/連絡先/カレンダーの画面に戻り、アカ ウントの欄にメールが追加されていれば設定は 完了です。

## エラーが出る場合は次ページをご確認下さい。

## 【受信メールサーバ】

#### ① ホスト名

mail.apionet.or.jp

または

#### ml.apionet.or.jp

(ウイルス&迷惑メールブロックサービスをご利用の場合)
② ユーザ名 : メールアカウントID(@より前の文字)
③ パスワード : ご利用のメールのパスワード

### 【送信メールサーバ】

#### ④ ホスト名

mail.apionet.or.jp

#### または

## ml.apionet.or.jp

(ウイルス&迷惑メールブロックサービスをご利用の場合) ⑤ ユーザ名 : メールアカウントID(@より前の文字) ⑥ パスワード : ご利用のメールのパスワード

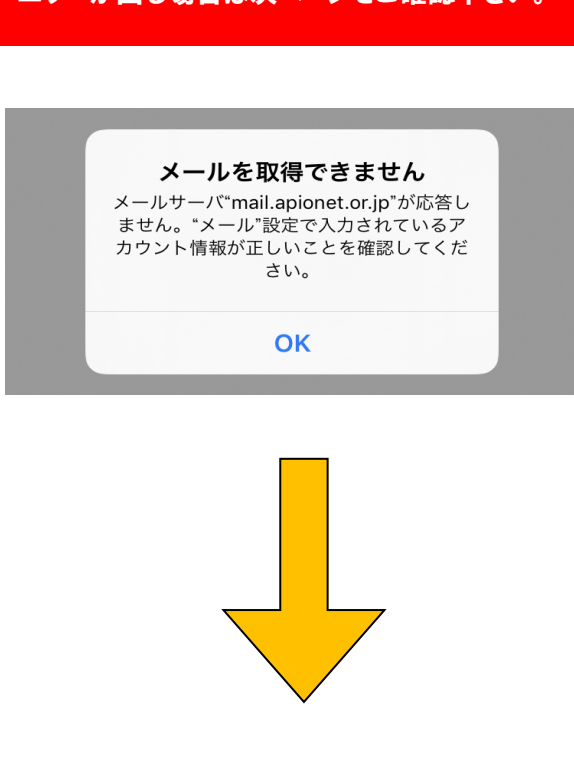

|    | i0S11           | iPhone 🔨                        | の PC メール設定方法 No                                 | .3  |
|----|-----------------|---------------------------------|-------------------------------------------------|-----|
|    |                 |                                 | РОР                                             | メ — |
| 10 | 「アカウン<br>メールア   | 小とパスワード」でエラーの出る<br>'カウントを選択します。 | 12 「SSL を使用」 がオフになっているのを確認、<br>「認証」を選択します。      |     |
|    | く設定             | アカウントとパスワード                     | 受信設定                                            |     |
|    | アカウント           |                                 | SSLを使用                                          | )   |
|    | カレンダー           | >                               | 認証                                              | >   |
|    | @ap             | pionet.or.jp >                  |                                                 |     |
|    | アカウント           | を追加していた。                        | 「パスワード」を選択します。                                  |     |
|    |                 |                                 |                                                 |     |
|    |                 |                                 | R+NU BOBL                                       |     |
| U  | 次の画 で           | 面の下部の「詳細」を選択します。                |                                                 |     |
|    | + - > + - 1     | Senienet er in 🗧                |                                                 | ~   |
|    | ++> 21          | @apionec.or.jp 72 J             | MD5チャレンジ応答                                      |     |
|    | 名前              | アピオンサンプル                        | HTTP MD5 Digest                                 |     |
|    | メール             | @apionet.or.jp >                | NTLM                                            |     |
|    | 説明              | @apionet.or.jp                  |                                                 |     |
|    |                 |                                 | 前の画面に戻り、「認証」の項目が「パスワード」に                        | 2   |
|    | 受信メールサー         | -J <sup>C</sup>                 | なつている事を確認します。                                   |     |
|    | ホスト名            | mail.apionet.or.jp              | 受信設定                                            |     |
|    | ユーザ名            | @apionet.or.jp                  | SSLを使用                                          |     |
|    | パスワード           | •••••                           | 認証 パスワード                                        | >   |
|    | M               |                                 | さいに並ん東西に同い「白フ」を押します                             |     |
|    | 送信メールサー<br>CMTD | mail anionat aria               | さらに前の画面に戻り、「元」」を押しより。<br>(※完了を押さないと設定が反映されません。) |     |
|    | SMITP           | mail.apionet.or.jp >            |                                                 |     |
| Ľ  | ≡¥∕vm           | ×.                              | キャクセル @apionet.or.jp 元 J                        |     |
| ų  | 言书 利田           | >                               | 名前 アピオンサンプル                                     |     |
|    |                 |                                 | メール @apionet.or.jp                              | >   |
|    |                 |                                 | 説明 @apionet.or.jp                               |     |
|    |                 |                                 | ノ_ ルマプリを明え、巫伝を地部レイノンン・                          |     |
|    |                 |                                 | ↓    ∧──ル// ノリを用き、文信を唯認してください。                  |     |